## **REGISTRO DE SOLICITUD PARA ARTICULO 34/51**

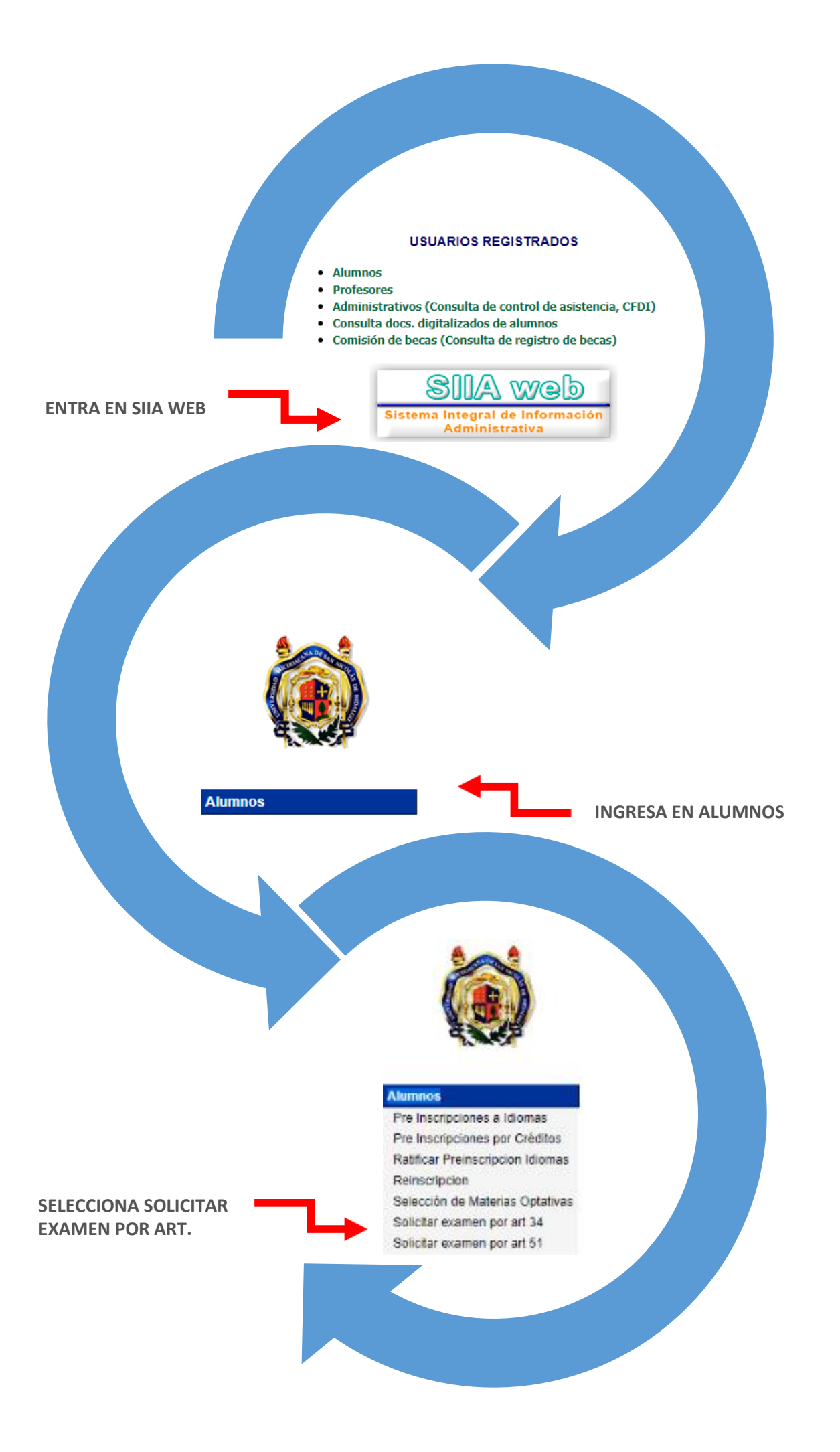

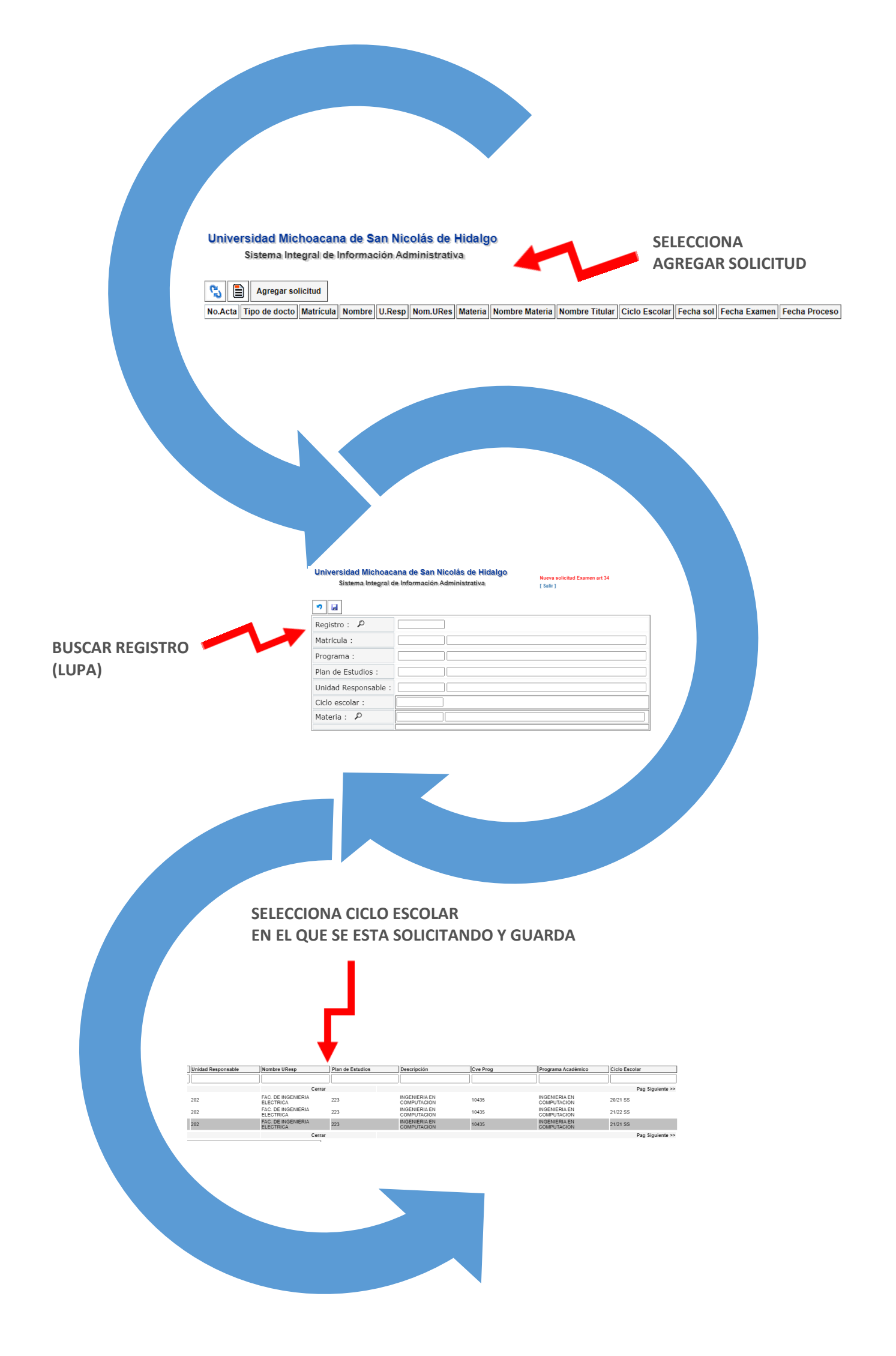

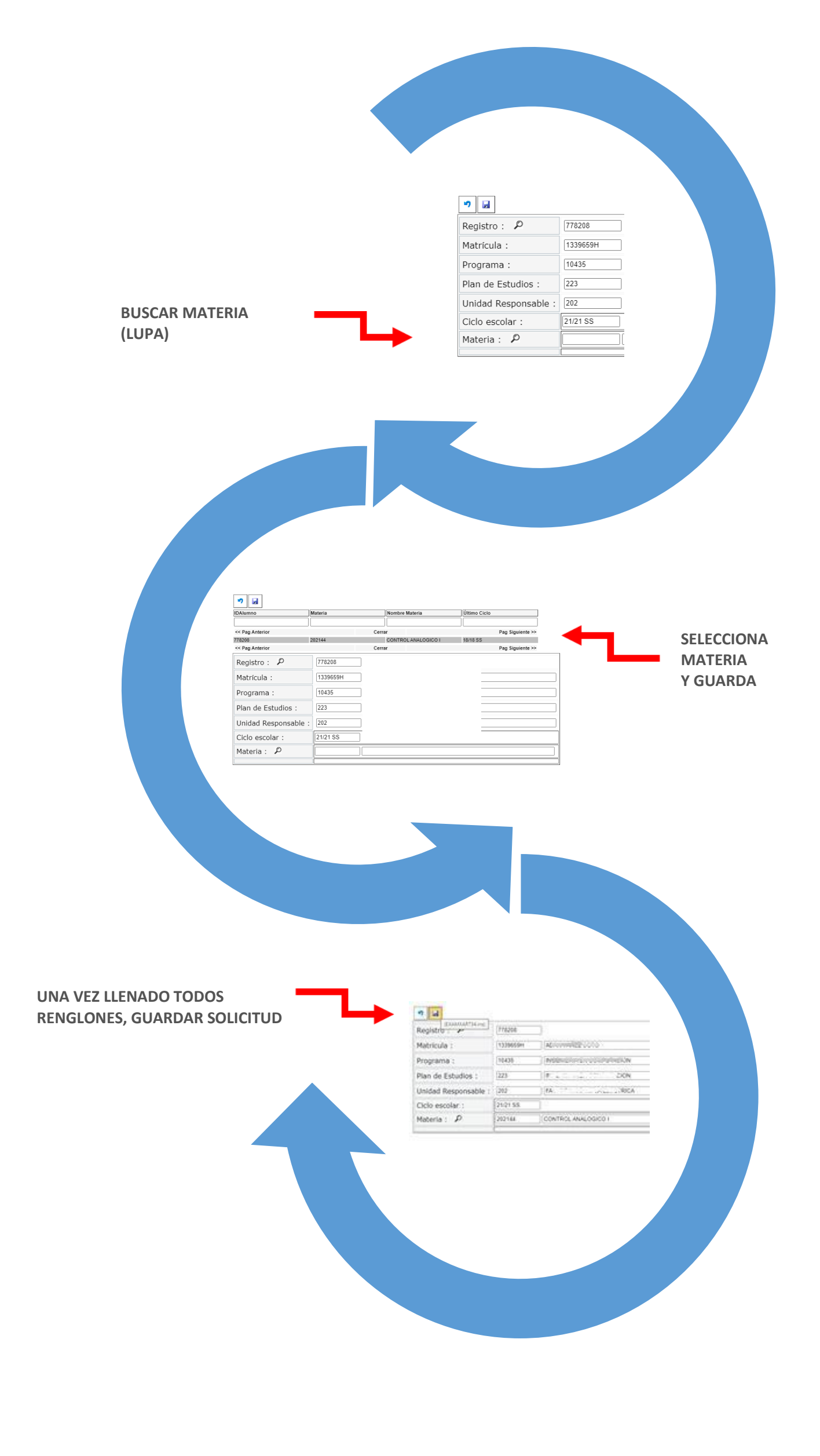